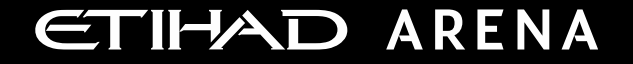

# Yas Bay Arena Supplier User Manual

Supplier Portal - Supplier Self Registration

E T I H A D A R E N A . A E

Ref: SCM.MNL.02 Supplier Portal-Supplier Self Registration

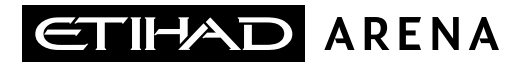

### **Table of Contents**

**<u>1. ABOUT YAS BAY ARENA</u>** 

**2. APPLICATION OVERVIEW** 

**3. ILLUSTRATION: SUPPLIER REGISTRATION** 

**4. ILLUSTRATION: SUPPLIER MAILS AND NOTIFICATIONS** 

#### About Yas Bay Arena

Yas Bay Arena is the UAE's landmark of entertainment, the region's largest multi-purpose indoor arena set on the stunning waterfront of Yas Bay, offering world-class event space and hospitality. Designed with sustainability at its core, the venue offers a dynamic event space that can be easily transformed to host a variety of events including large-scale international concerts, sports games, corporate events, private functions and local community celebrations.

Owned by Miral Asset Management and operated by Flash Entertainment, Yas Bay Arena is proudly positioned on Yas Island, the Middle East's premier leisure and entertainment destination, and will enhance Abu Dhabi's position as a global entertainment hub. Etihad Airways, the national airline of the UAE, is the proud naming rights partner for Yas Bay Arena (operating as Etihad Arena). Over the years to come, Etihad will fly many of the world-class entertainment acts and guests to the venue.

#### **Application Overview**

In a bid to streamline our sourcing and supplier management activities as well as enhance collaboration between Yas Bay Arena and its supply chain, Yas Bay Arena has embarked on a journey to create an online environment where visibility and efficiency are at the forefront of procurement operations.

Using the power of Oracle Fusion, the Yas Bay Arena Supplier Portal gives you access to a secure, integrated work area that provides full visibility to transactions and offers closed loop collaboration with Yas Bay Arena and its associated entities.

With the now-online supplier portal and sourcing functionalities, you will be able to update your company profile details, offerings, licenses, and certifications. You will also receive sourcing event invitations such as Requests For Quotations (RFQs) and Requests for Proposals (RFPs) and you will be able to place bids as well as track event progress.

As a first stage, in this manual, we will be showing you the steps you will need to take to update your Company Profile details on the portal.

### **Illustration: New Supplier Registration**

Upon clicking the registration link, you will be directed to below page, to initiate the registration process

- 1. Enter your company details, as well as the name and email address of the person submitting the registration:
  - Enter either D-U-N-S number or Trade/Commercial License Number or Registered Company Number or Tax Registration Number
  - □ Use official e-mail ID and the same would be used as the username for creating user login to supplier portal

#### 2a. Enter contact details

- Contacts page will allow you to enter your contact details for each address / site you are operating, and these contact persons are responsible to provide quotations for a bid from supplier portal
- Click on 'Edit', To Review, Edit and add additional Contact Information

|                                                                                                    |                                           |                                                                                                    |                      |      |      |                |          | SL ~   |
|----------------------------------------------------------------------------------------------------|-------------------------------------------|----------------------------------------------------------------------------------------------------|----------------------|------|------|----------------|----------|--------|
|                                                                                                    |                                           | 1 - 2 - 3 - 4 - 5 - 6 - 7<br>Company Cotlads Addresse Busines Products and Questionnaire Review<br>Details |                      |      |      |                |          |        |
| Register Supplier: Company Details 💿                                                                                         |                                           |                                                                                                    |                      | Back | Negt | Save for Later | Register | Cancel |
| Enter a value for at least one of these fields: D-U-N-S Number, Trade/C                                                      | ommercial License Number (or) Registere   | Company Number, or Tax Registration Number                                                                 | N 197 \ N 18         |      |      | na la rea      |          | 10     |
| * Company                                                                                                    | Demo Supplier                             | D-U-N-S Number                                                                                             | r                    |      |      |                |          |        |
| * Tax Organization Type                                                                                                    | Corporation 🗸                             | Tax Country                                                                                                | United Arab Emirates | •    |      |                |          |        |
| Supplier Type                                                                                                    | ~                                         | Trade/Commercial License Number (or) Registered Company Number                                             | 98563679             |      |      |                |          |        |
| Corporate Web Site                                                                                                    |                                           | Tax Registration Number                                                                                    | 96792799             |      |      |                |          |        |
| Attachments                                                                                                    | None 🛨                                    | Note to Approve                                                                                            | r                    |      |      |                |          |        |
| Your Contact Information (Note:Email Address w<br>Enter the contact information for communications regarding this registrati | ill be your user name)<br><sup>ion.</sup> |                                                                                                    |                      |      |      |                |          |        |
| * First Name                                                                                                    | Demo                                      |                                                                                                    |                      |      |      |                |          |        |
| * Last Name                                                                                                    | Supplier                                  |                                                                                                    |                      |      |      |                |          |        |
| * Email                                                                                                    | demosupplier@gmai.com                     |                                                                                                    |                      |      |      |                |          |        |
| * Confirm Email                                                                                                    | demosupplier@gmai.com                     |                                                                                                    |                      |      |      |                |          |        |
|                                                                                                    |                                           |                                                                                                    |                      |      |      |                |          |        |

Click on 'Next' button, the system will navigate to the Contacts

|                                                                             |                               |                                                                  |                        |                       |                           |                         |        | ⇒ SL ~ |
|-----------------------------------------------------------------------------|-------------------------------|------------------------------------------------------------------|------------------------|-----------------------|---------------------------|-------------------------|--------|--------|
| e                                                                           |                               | — 4 — 6 — 6 ·                                                    | - 7                    |                       |                           |                         |        |        |
| Can<br>Desistor Combine Contests (1)                                        | xany Contacts Address<br>alts | es Business Products and Questionnai<br>Classifications Services | ire Review             |                       |                           | at   Enum for Late      | Baalet |        |
| Register Supplier: Contacts ()                                              |                               |                                                                  |                        |                       | Back                      | save for Later          | Kegisa |        |
| Enter at least one contact.                                                 |                               | VANAMANTAN                                                       | AT 100 1 40 1 2 1 1 10 |                       | NUMBER OF STREET          | VENDER                  |        |        |
| Actions 🕶 View 💌 Format 🖝 🕂 Create 🥒 Edit 💥 Delete 🔠 Freeze 📓 Detach 🚽 Wrap |                               |                                                                  |                        |                       |                           |                         |        |        |
| Name                                                                        |                               |                                                                  | Job Title              | Email                 | Administrative<br>Contact | Request User<br>Account | Edit   | Delete |
| Supplier, Demo                                                              |                               |                                                                  |                        | demosupplier@gmai.com | ~                         | ~                       | 1      | ×      |
| Columns Hidden 7                                                            |                               |                                                                  |                        |                       |                           |                         |        |        |

page

2b. On clicking the 'Edit' button, the Edit Contact page will open

- **Update the Phone/Mobile/Fax Number**
- Select 'Administrative Contact' if this contact would be responding to Yas Bay Arena for certain Official Communications (e.g. Pre-Qualification).

3a. Create address:

- Address page will allow you to enter your company addresses details and the business functions performed at that address
- □ Click on '+ Create', to create address

|                                                                                                    |                                                                |                                                                                         |                                                                                    |       | Q                         | ជា 🕁                    | P D      | SL ~   |
|----------------------------------------------------------------------------------------------------|----------------------------------------------------------------|-----------------------------------------------------------------------------------------|------------------------------------------------------------------------------------|-------|---------------------------|-------------------------|----------|--------|
|                                                                                                    | ø                                                              |                                                                                         | -6-0-0                                                                             |       |                           |                         |          |        |
| Register Supplier: Contacts ⑦<br>Enter al teat one contect<br>Actions + Vear + Format + -+- Create // Edit // Delete | Edit Contact: Demo Supplier Salutation                         | nn, Contacte Addresser Dusinees                                                         | Phone   Phone   Mobile                                                             |       | Back Neg                  | t                       | Register | Cancel |
| Name                                                                                                    | Middle Name Last Name Supplier                                 |                                                                                         | Fax                                                                                |       | Administrative<br>Contact | Request User<br>Account | Edit     | Delete |
| Bugler, Deno<br>Columns Hidden 7                                                                                     | Job Title                                                      | user account                                                                            |                                                                                    | com   | J                         | *                       | /        | ×      |
|                                                                                                    | View 🕶 Format 💌 📰 Freeze 📰 D                                   | etach <sub>o</sub> l Wrap                                                               |                                                                                    |       |                           |                         |          |        |
|                                                                                                    | Role                                                           | Description                                                                             |                                                                                    | - 11  |                           |                         |          |        |
|                                                                                                    | Supplier Bidder Custom<br>Supplier Sales Representative Custom | Sales representative from a potential supplier re<br>Access Supplier Portal Summary Tab | sponsible for responding to requests for quote, requests for proposal, requests f. | - 1   |                           |                         |          |        |
|                                                                                                    | Supplier Self Service Administrator                            | Manages the profile information for the supplier                                        | company. Primary tasks include updating supplier profile information and request   |       |                           |                         |          |        |
|                                                                                                    |                                                                |                                                                                         |                                                                                    |       |                           |                         |          |        |
|                                                                                                    |                                                                |                                                                                         | OR C                                                                               | ancel |                           |                         |          |        |

You can add one or more contact in similar manner

- 3b. On clicking the '+ Create' button, the **Create Address** page will open
  - **Update the Phone/Mobile/Fax Number**
  - Select 'Administrative Contact' if this contact would be responding to Yas Bay Arena for certain Official Communications (e.g. Pre-Qualification).

|                                                                                                    |                                                                                                    |                                                                                           |                                                                                         | C G & P D                                  |
|----------------------------------------------------------------------------------------------------|----------------------------------------------------------------------------------------------------|-------------------------------------------------------------------------------------------|-----------------------------------------------------------------------------------------|--------------------------------------------|
| Register Supplier: Addresses<br>Enter al least one addres.                                                            | Com<br>Det                                                                                                    | gany Contacts Addresses Business Products<br>Bala                                         | ) — () — ()<br>, and Ouesformaire Review<br>es                                          | Back Negt   Save for Later   Register   Ca |
| Actors • Ves • Format • Caller Caller Caller Caller<br>Address Name Address<br>No data is dropay.<br>Columns Holden 3 | Create Address Address Kiame Address Kiame Address Line 1 or Pool Address Line 2 Country Linked Arab Emirates Chy Address Contacts Delect the contacts har are associated with the address. Address Y Format | The address name provided in the registration request is used as the site (Locator) name. | Stress Purpose Ordering Ordering Rend to RFC ar Bidding Phone SFT Fax STT Fax STT Email | Address Purpose Edit Dev                   |
|                                                                                                    | Name<br>No data to display.<br>Columns Hidden 4                                                                                                    |                                                                                           | Job Title Email Administrative<br>Contact                                               |                                            |

Note: Address purpose is mandatory to choose. You can choose

one or all

|   | Ordering       | Address/Site from where Suppliers would be fulfilling the Purchase Agreement/Order |
|---|----------------|------------------------------------------------------------------------------------|
|   | Remit To       | Address/Site where Suppliers would receive Payment                                 |
| - | RFQ or Bidding | Address/Site from where Suppliers would be Negotiating/Bidding                     |
| Ĩ |                |                                                                                    |

4. Associate contact to address:

- □ Click on '+', to search and select contact to be associated with the address
- **Select contact name**, and then **click on 'Ok'** button

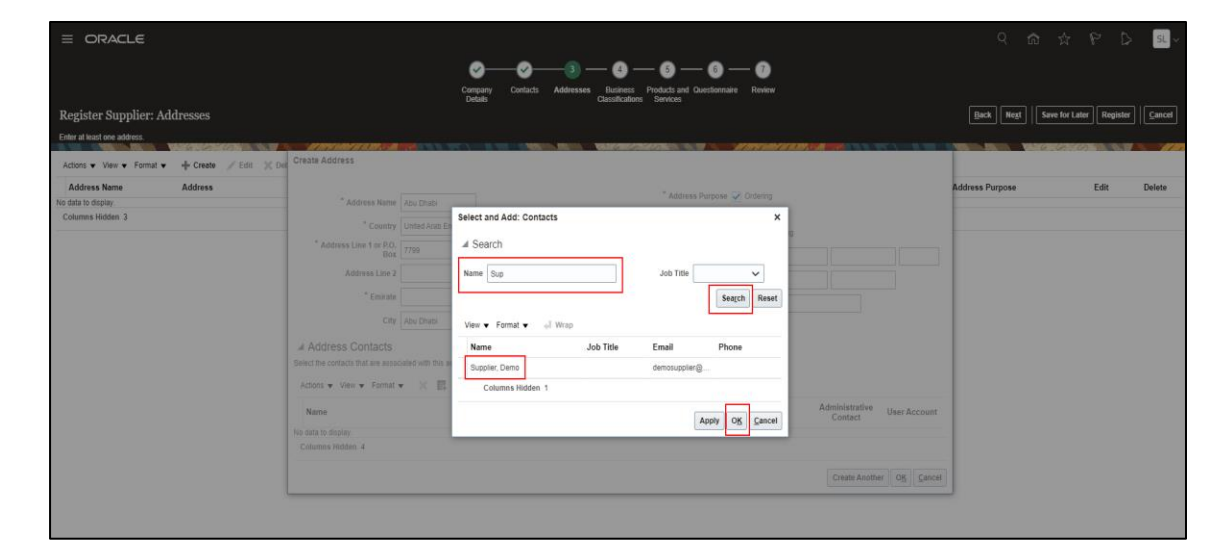

### Click 'Ok' button

On clicking the 'Ok' button, the below page will open, confirming the association of contact with the address

|                                 |                                                                                                    |                                                        |                |                                         |                                             |                                               |                           |              |                 |                   | D SL   |
|---------------------------------|----------------------------------------------------------------------------------------------------|--------------------------------------------------------|----------------|-----------------------------------------|---------------------------------------------|-----------------------------------------------|---------------------------|--------------|-----------------|-------------------|--------|
| Register Supplier: Addresses    | Crasta Aridrass                                                                                                    | Congany Co<br>Details C                                | Sontacts Addre | asses Bosiness Pro<br>Classifications S | 5 — 6 -<br>lucts and Questionnal<br>envices | re Review                                     |                           |              | Back Negt       | Save for Later Re | gister |
| Addos + Ven + Format + ∲ Criste | * Address Name<br>* Country<br>* Address Line 1 or P.O.<br>Box<br>Address Line 2<br>* Emirate<br>City<br># Address Contacts<br>Select the contacts that are assoc | Abu Dhabi<br>Linted Arab Emirates<br>7759<br>Abu Dhabi |                |                                         | * Address Purpose<br>Phone<br>Fax<br>Email  | Cridering Remit to RFC or Bidding 971 971 971 |                           |              | Address Purpose | Edit              | Dolete |
|                                 | Actons • View • Format •<br>Name<br>Supplier, Damo<br>Columns Hidden 4                                                                                            | · X E Treets 😨                                         | Detach of W    | tap                                     | Job Title                                   | Email<br>demosuppler@                         | Administrative<br>Contact | User Account |                 |                   |        |

You can follow the same process, to create additional addresses

|                             |                                                                                                    |       |                    |                | SL >   |
|-----------------------------|----------------------------------------------------------------------------------------------------|-------|--------------------|----------------|--------|
|                             | <u>0    0    0    0   0   0   0   0   0  </u>                                                             |       |                    |                |        |
|                             | Company Contacts Addresses Business Products and Questionnaire Review<br>Details Classifications Services |       |                    |                |        |
| Register Supplier: Ade      | resses                                                                                                    |       | Back Next Save for | Later Register | Cancel |
| Enter at least one address. |                                                                                                    |       |                    |                |        |
| Actions • View • Format •   | + Create / Edit X Delete II Freeze II Detach of Wap                                                       |       |                    |                |        |
| Address Name                | Address                                                                                                   | Phone | Address Purpose    | Edit           | Delete |
| Abu Dhabi                   | 7799 Abu Dhabi, United Arab Emirates                                                                      |       | Ordering; Remit to | 1              | ×      |
| Columns Hidden 3            |                                                                                                    |       |                    |                |        |

Click 'Next' button, to process to Business Classifications page

- 5. Provide business classification details
  - Business classification page will allow you to enter all the required certification details.
  - □ Let's take as an example that you wish to add your Trade License Certificate. To do so, Click on '+' Icon to add a line which will contain a predefined dropdown of available classifications, a dropdown of the certifying agencies, and fields where you can update the certification number and dates.

|                                                                                                    |                                                                |                                       |                            |                         | ୍ ଜ        |                |            | SL ~     |
|----------------------------------------------------------------------------------------------------|----------------------------------------------------------------|---------------------------------------|----------------------------|-------------------------|------------|----------------|------------|----------|
|                                                                                                    | 2 3 6 6<br>tacts Addresses Business Products and Questionn     | 7<br>ire Review                       |                            |                         |            |                |            |          |
| Details<br>Register Supplier: Business Classifications ⑦                                                                                 | Classification: Services                                       |                                       |                            | Baci                    | k Negt     | Save for Later | Register   | Çancel   |
| 1. Attaching Trade License and TAX Registration License is mandatory. (II TRN Licence is not applicable then attach Undertaking letter). | . If VAT is not applicable, then Please attach the Undertaking | letter in Business Classification sec | tion.                      |                         |            | 6 6 7 0        |            | NAD.     |
| None of the classifications are applicable                                                                                               |                                                                |                                       |                            |                         |            |                |            |          |
| Actions 🔻 View 🔻 Format 👻 🕂 📰 Freeze 📓 Detach 🚽 Wirap                                                                                    |                                                                |                                       |                            |                         |            |                |            |          |
| * Classification                                                                                                    | Subcl                                                          | assification Certifying Agency        | Other Certifying<br>Agency | Certification<br>Number | Start Date | Date           | * Attachme | nt Notes |
| No data to display.                                                                                                    |                                                                |                                       |                            |                         |            |                |            |          |

#### Enter the details of the your licenses

|                                                                                                    |                              |                     |                             |                                  |                       |                            | ķ                        | Q 6           | 5 ¢ 6                | 7 D        | SL ~    |
|----------------------------------------------------------------------------------------------------|------------------------------|---------------------|-----------------------------|----------------------------------|-----------------------|----------------------------|--------------------------|---------------|----------------------|------------|---------|
|                                                                                                    | 1 - 2 -                      | - 3 -               | - 🗿 -                       | - 5 - 6                          | ) — 7                 |                            |                          |               |                      |            |         |
|                                                                                                    | Company Contacts<br>Details  | Addresses           | Business<br>Classification: | Products and Questic<br>Services | nnaire Review         |                            |                          |               |                      |            |         |
| Register Supplier: Business Classifications ②                                                                                |                              |                     |                             |                                  |                       |                            | Back                     | Ne <u>x</u> t | Save for Later       | Register   | Cancel  |
| 1. Attaching Trade License and TAX Registration License is mandatory. (if TRN Licence is not app<br>Classification section.) | licable then attach Undertai | iking letter). 2. I | f VAT is not app            | licable, then Please a           | ttach the Undertaking | letter in Business         |                          |               |                      |            |         |
|                                                                                                    | COME WY                      | 5 10 5              | States of Lots              | 146 Child                        | SHE WAY               | MATSING ALL                | CALCULATION OF THE OWNER | WC \          | 5 W. D               |            | 126     |
| None of the classifications are applicable                                                                                   |                              |                     |                             |                                  |                       |                            |                          |               |                      |            |         |
| Actions 🔹 View 👻 Format 👟 🕂 💥 🦷 Freeze 📓 Detach 🚽 Wrap                                                                       |                              |                     |                             |                                  |                       |                            |                          |               |                      |            |         |
| * Classification                                                                                                    |                              |                     |                             | Subclassification                | Certifying Agency     | Other Certifying<br>Agency | Certification<br>Number  | Start Date    | * Expiration<br>Date | * Attachme | m Notes |
| Trade License ( 🗸                                                                                                    |                              |                     |                             |                                  | DED                   |                            | 7799                     | 01.07.20      | 23.06.20             | None +     | 12      |

Required attachments can also be uploaded at the end of each line by **clicking the '+' icon**, and then pressing the **'Choose File'** button in the attachments window

|                                                                                                    |                                  |                          |                          |                                           |                       |                            |                         |                 |                   | P D          | SL ~      |
|----------------------------------------------------------------------------------------------------|----------------------------------|--------------------------|--------------------------|-------------------------------------------|-----------------------|----------------------------|-------------------------|-----------------|-------------------|--------------|-----------|
| Register Supplier: Business Classifications @                                                                                 | 1 2<br>Company Contac<br>Details | ) —— ③ —<br>ds Addresses | Business Classifications | - 5 6<br>Products and Questic<br>Services | nnaire Review         |                            | Bac                     | k Ne <u>x</u> t | Save for La       | ter Register | Gancel    |
| 1. Attaching Table License and TAX Registration License is mandatory. (If TRN Licence is not appli<br>Classification section. | cable then attach Unde           | lertaking letter). 2. I  | If VAT is not appl       | icable, then Please a                     | ttach the Undertaking | letter in Business         |                         |                 |                   |              |           |
| None of the classifications are applicable                                                                                    |                                  |                          |                          |                                           |                       |                            |                         |                 |                   |              |           |
| Actions 👻 View 👻 Format 💌 🕂 💥 🦷 Freeze 📓 Detach 🚽 Wrap                                                                        |                                  |                          |                          |                                           |                       |                            |                         |                 |                   |              |           |
| * Classification                                                                                                    |                                  |                          | i                        | Subclassification                         | Certifying Agency     | Other Certifying<br>Agency | Certification<br>Number | Start Dat       | e Expirat<br>Date | ion * Attach | nen Notes |
| Trade License ( 🗸                                                                                                    |                                  |                          |                          |                                           | DED                   |                            | 7799                    | 01.07.20        | 23.06.20          | None +       | 12        |
| 4                                                                                                    |                                  |                          |                          |                                           |                       |                            |                         |                 |                   |              | •         |

|                                                              |                                       |                                  |                           |                                              |                               |                            |                                          | Q    | 2 6       | \$ ₽                 | ۶ ک          | SL ~    |
|--------------------------------------------------------------|---------------------------------------|----------------------------------|---------------------------|----------------------------------------------|-------------------------------|----------------------------|------------------------------------------|------|-----------|----------------------|--------------|---------|
|                                                              |                                       | 0-                               | 2 — 3 -                   | - 4 - 6                                      | ) — 6 — 6                     | •                          |                                          |      |           |                      |              |         |
|                                                              |                                       | Company C<br>Detaits             | ontacts Addresses         | Business Products<br>Classifications Service | s and Questionnaire Rev<br>es | iew                        |                                          |      |           |                      |              |         |
| Register Supplier: Business Classification                   |                                       |                                  |                           |                                              |                               |                            |                                          | Back | Negt      | Save for Later       | Register     | Cancel  |
| 1. Attaching Trade License and TAX Registration License is m | andatory. (If TRN Licen               | ce is not applicable then attach | Undertaking letter). 2. I | If VAT is not applicable, I                  | then Please attach the Unde   | rtaking letter in Busines: |                                          |      |           |                      |              |         |
| Classification section                                       | N N N N N N N N N N N N N N N N N N N |                                  |                           | ERICA BRIDA - VII                            | 6.6.00                        | AT 2019 3400 7 24          | an an an an an an an an an an an an an a |      | 11 A 1    |                      | TIDA PARTIN' | 126.4   |
| None of the classifications are applicable                   |                                       |                                  |                           |                                              |                               |                            |                                          |      |           |                      |              |         |
| Actions 👻 View 👻 Format 👻 🕂 🗮 Freeze                         | Detach 🚽 Wrap                         |                                  |                           |                                              |                               |                            |                                          |      |           |                      |              |         |
| * Classification                                             | Attachments                           |                                  |                           |                                              |                               |                            | ×                                        | n s  | tart Date | * Expiration<br>Date | * Attachme   | n Notes |
| Tente Lineare ( a s                                          | Actions view view                     | + ×                              |                           |                                              |                               |                            |                                          |      | 04.07.20  | 22.05.20             | Along all    | **      |
|                                                              | Туре                                  | * File Name or URL               |                           | Title                                        | Description                   | Attached By                | Attached Da                              |      | 01.07.20. | 23.06.20.            | None T       |         |
|                                                              | File 🗸                                | Choose File No file chosen       |                           |                                              |                               | Sreehari Lakkir            | 04.07.2021 11                            |      |           |                      |              | •       |
|                                                              | 4                                     |                                  |                           |                                              |                               |                            | +                                        |      |           |                      |              |         |
|                                                              | Rows Selected 1                       | Columns Hidden 1                 |                           |                                              |                               |                            |                                          |      |           |                      |              |         |
|                                                              |                                       |                                  |                           |                                              |                               |                            | W Canad                                  |      |           |                      |              |         |
|                                                              |                                       |                                  |                           |                                              |                               | 0                          | 2 Zancei                                 |      |           |                      |              |         |

Similarly, you can add details of other licences that you have (e.g. Industrial Licence)

Click 'Next' button, to proceed to 'Products and Services' page

#### 6. Select Products and Services category

- To select the Products and/or Services that you provide, Click On 'Select and Add'
- Click on the category arrows until you reach the 3rd category level. Some categories only offer 2 category levels. Once the lowest level category is visible, select the checkbox parallel to it in order to select the category. Scroll to the bottom of the list where you can click 'Apply' and then 'OK' to incorporate your changes

|                                                                                                    |                                                                                                    |                                                                                                    | ዓ 🙃 ☆ ዮ ኔ 💷~                             |
|----------------------------------------------------------------------------------------------------|----------------------------------------------------------------------------------------------------|----------------------------------------------------------------------------------------------------|------------------------------------------|
| Register Supplier: Products and Servi<br>Please Select Tiera Categories. Otherwise request will be | Company Contacts /<br>Default                                                                                                    | dátosos Bankos Andrá Andrá And | Book Nega Save for Later Register Cancel |
| Actions  View  Format  Select and Add                                                              | 💥 Remove 🥅 Freeze 🙀 Detach 🚽 Wrap                                                                                                    |                                                                                                    |                                          |
| Category Name No data to display.                                                                  |                                                                                                    | Des                                                                                                    | cription Remove                          |
| ORACLE Register Supplier: Products and Serv                                                        | Select and Add: Products and Services  Search  Category Name  Vee   Freese  Detech  T  Category Name  Category Name Category Name Category Name Category Nam | Description                                                                                                    | X Q 슈 슈 단 D 로니<br>seet                   |
| Actions  View  Format  Select and Add                                                              | Select Category Name                                                                                                    | Description                                                                                                    | Bassing                                  |
| No data to display.                                                                                | Corporate                                                                                                    | Corporate                                                                                                    | - Remove                                 |
|                                                                                                    | Civil Works                                                                                                    | Civil Works                                                                                                    |                                          |
|                                                                                                    | Building Envelope                                                                                                    | Building Envelope                                                                                                    | 1                                        |
|                                                                                                    | Demoition Works                                                                                                    | Demolition Works                                                                                                    |                                          |
|                                                                                                    | Doors & Ironmongery                                                                                                    | Doors & ironmongery                                                                                                    |                                          |
|                                                                                                    | Enabling Works                                                                                                    | Enabling Works                                                                                                    |                                          |
|                                                                                                    | External Works                                                                                                    | External Works                                                                                                    |                                          |
|                                                                                                    | Fit Out, Furniture & Fotures                                                                                                    | Fit Out, Furniture & Fixtures                                                                                                    |                                          |
|                                                                                                    | Internal Fit Out / Fabric                                                                                                    | Internal Fit Out / Fabric                                                                                                    |                                          |
|                                                                                                    | Joinery Works                                                                                                    | Joinery Works                                                                                                    |                                          |
|                                                                                                    | 4                                                                                                    |                                                                                                    |                                          |
|                                                                                                    | Countris Huven                                                                                                    |                                                                                                    |                                          |
|                                                                                                    |                                                                                                    | Apply OK 1                                                                                                    | ancei                                    |

After selecting the category, **click on the 'OK'** button, and the system will take you back to **'Products and Services'** page, where the added category will be listed

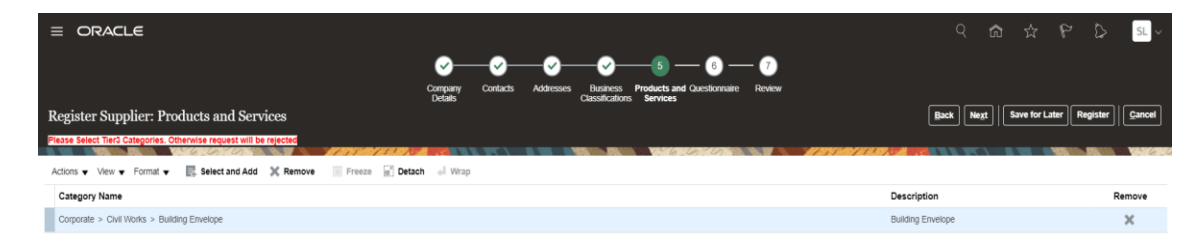

#### Click 'Next' button, to proceed to 'Questionnaire' page

#### 7. Enter the questionnaire details

As part of Yas Bay Arena Supplier registration process, you must provide details for below list of questions and also upload the required attachments wherever required

|       |                                        |                                                                                                    | 9 A & P D |       |                |          |      |
|-------|----------------------------------------|----------------------------------------------------------------------------------------------------|-----------|-------|----------------|----------|------|
| Regi  | ster Supplier: Questionnaire           | Company Contacts Addresses Basiness Products and Questionnaire Review Details                                                                                                    | Back      | •xt [ | Save for Later | Register | Gane |
| tachn | ments None                             |                                                                                                    |           | R.I.  |                |          |      |
|       |                                        |                                                                                                    |           |       |                |          |      |
|       |                                        | Questions                                                                                                    |           |       |                |          |      |
|       | Section                                | Supplier Information (Section 1 of 5)                                                                                                    |           |       |                |          |      |
| 2     | 1. Supplier Information                | <ol> <li>Suppliers are requested to provide detailed responses to all questions. Any sections not applicable to your<br/>business should be marked as 'NiA' and be supported with reasoning as to wity this is the case. Failing to</li> </ol> |           |       |                |          |      |
| 0     | 2. Farah - Compliance to COVID19 Regul | provide reasoning will result in your submission being rejected.                                                                                                    |           |       |                |          |      |
| 0     | 3. Organization Structure              | Ensure all dates, names, & lelephone, etc., are accurate as someriall references may be verified.                                                                                                    |           |       |                |          |      |
| 0     | 4. Farah - Non-Disclosure Agreement    | Miral may require clarification of the answers provided or ask for additional information                                                                                                    |           |       |                |          |      |
| 0     | 5. Power of Attorney (POA)             |                                                                                                    |           |       |                |          |      |
| _     |                                        | 2. Miral reserves the rights to reject a PQQ submission if:                                                                                                    |           |       |                |          |      |
|       |                                        | a) The Suppler has submitted numEner or macurate information<br>b) for rearring has been provided any registreme matter that?<br>c) PO3 submission has not be sent within the stipulated time, if applicable                                   |           |       |                |          |      |
|       |                                        | If at any given point in time, it is found that the supplier has provided take immination of taken to declare all<br>necessary information. Miral reserves the rights to discontinue any working relationships with the Supplier.              |           |       |                |          |      |
|       |                                        | Predate note that southinission or units Proce ones not guarantee that while while their IRID Dustriess With Your<br>company.                                                                                                    |           |       |                |          |      |
|       |                                        | * 3. Country where the company was originally formed?                                                                                                    |           |       |                |          |      |
|       |                                        | Dubai                                                                                                    |           |       |                |          |      |

**Click 'Next'** button, to proceed to **'Review'** page

### 8. Review the details entered in all previous sections

| Ormgany       Oracics       Addresses       Description       Products       Review         Review Supplier Registration: Demo Supplier ®       Company       Demo Supplier       Registrations       Review       Registration       Registration       Registra |                                                                                                   |                                                                              |                                                                                                    | ବ <b>ଜ</b> ୁ ୪    | 5 P D              | SL ~             |
|----------------------------------------------------------------------------------------------------|---------------------------------------------------------------------------------------------------|------------------------------------------------------------------------------|----------------------------------------------------------------------------------------------------|-------------------|--------------------|------------------|
| Company Details     Ompany Demo Supplier     D-U-N-S Number       Tax Organization Type     Coporation     Tax Country United Atab Emistics       Supplier Type     TasdeeCommercial License Number (or) Registreed Company Number 7799       Corporate Web Site     TasdeeCommercial License Number (or) Registreed Company Number 7799       Actions View +     X       Type     *File Name or URL     Title       Description     Attached By     Attached Date                                                                                                    | Review Supplier Registration: Demo Supplier ()                                                    | Company Contacts Addresses Business Products and Questionnaire Re-<br>Desite | 7<br>view                                                                                                    | Back Negt Save    | for Later Register | r <u>C</u> ancel |
| Company Details          Company Details       D-0-4-5 Number       D-0-4-5 Number         Tax Organization yoo       Coponator       Tax Organization yoo       Tax Organization yoo         Supplier Type       TaxselCommercial License Number (on Registrated Company Number 707       Tota Organization Number 707         Coporate Web Site       TaxselCommercial License Number (on Registrated Company Number 707       Tota Organization Number 707         Coporate Web Site       Taxsel Commercial License Number (on Registrated Company Number 707       Tota Organization Number 707         Actors - View - K       K       Tota Tota Tota Tota Tota Tota Organization Number 707       Tota Organization Number 707         Actors - View - K       K       Tota Tota Tota Tota Tota Organization Number 707       Tota Organization Number 707         Ordano Organization View - K       K       Tota Organization Organization Number 707       Tota Organization Number 707         Ordano Organization View - K       K       K       K       K       K                                                                                                    |                                                                                                   |                                                                              |                                                                                                    |                   |                    |                  |
| Company Demo Supplier       Copyration       Copyration       Co                                      | Company Details                                                                                   |                                                                              |                                                                                                    |                   |                    |                  |
| Type * File Name or URL Title Description Attached By Attached Date<br>No data to display<br>Columns Hidden 1                                                                                                    | Company Demo Supplier<br>Tax Organization Type Corporation<br>Supplier Type<br>Corporate Web Site | TradelCommercial License Number (or) /                                       | D-U-N-S Number<br>Tax Country United Ara<br>Registered Company Number<br>Tax Registration Number<br>Note to Approver | b Emirates        |                    |                  |
|                                                                                                    | Type * File Name or URL Title<br>No data to display.<br>Columns Hidden 1                          | Description Attached By Attached Date                                        |                                                                                                    |                   |                    |                  |
| Contacts Vew   Format  Format  Format  Additional   Additional    Additional    Additional     Additional     Additional     Additional      Additional      Additional       Additional         Additional                              | Contacts<br>View • Format • I Freeze II Detach of Wrap                                            |                                                                              |                                                                                                    | 8 decisioner from | Demonst Hore       |                  |
| Name Job Title Email Contact Account                                                                                                    | Name                                                                                              | Job                                                                          | Title Email                                                                                                    | Contact           | Account            | Details          |
| Suppler, Demo demosuppler@gmail.com 🗸 🗸 📮                                                                                                    | Supplier, Demo                                                                                    |                                                                              | demosupplier@gma                                                                                                    | ill.com 🗸         | ~                  | ş                |

**Click on 'Register'** button, you will get below popup message. Click 'Ok' to complete your registration process as shown below

|   | Seconfirmation                                                                                            | ×         |
|---|----------------------------------------------------------------------------------------------------|-----------|
|   | Your registration request was submitted. You will receive an e-mail after your registration request is in | reviewed. |
|   |                                                                                                    | ОК        |
|   |                                                                                                    |           |
| \ |                                                                                                    |           |
|   |                                                                                                    |           |
|   |                                                                                                    |           |
|   |                                                                                                    |           |
|   |                                                                                                    |           |
|   |                                                                                                    |           |
|   |                                                                                                    |           |
|   |                                                                                                    |           |

### Illustration: Supplier mails and notifications

Upon approval of registration request, you will get following emails

### 1. Oracle Fusion Applications-Welcome email

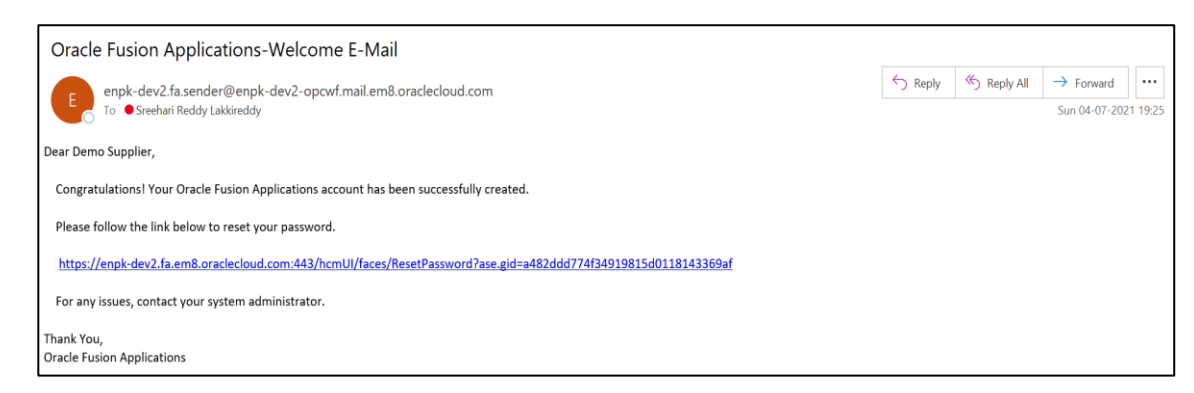

### 3. Supplier Registration Request-Approval email

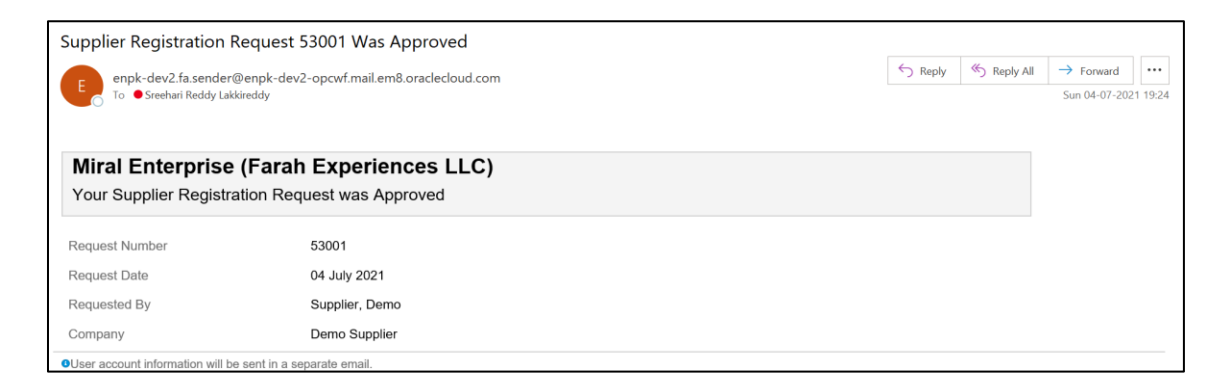

### 2. FYI: Supplier Contact User Account-Creation email

| miral@miral.ae <enpk-dev2.fa.sender< th=""><th>@enpk-dev2-opcwf.mail.em8.oraclecloud.com&gt;</th><th></th><th>S Reply</th><th>Septy All</th><th>→ Forward</th><th></th></enpk-dev2.fa.sender<> | @enpk-dev2-opcwf.mail.em8.oraclecloud.com> |                 | S Reply       | Septy All | → Forward     |         |  |  |
|----------------------------------------------------------------------------------------------------|--------------------------------------------|-----------------|---------------|-----------|---------------|---------|--|--|
| To • Sreehari Reddy Lakkireddy                                                                                                    |                                            |                 |               |           | Sun 04-07-202 | 1 19:25 |  |  |
| <ol> <li>If there are problems with how this message is displayed, clic</li> </ol>                                                                                                    | k here to view it in a web browser.        |                 |               |           |               |         |  |  |
| Details                                                                                                    |                                            |                 |               |           |               |         |  |  |
| Assignee                                                                                                    | Demo Supplier                              | Supplier        | Demo Supplier |           |               | -       |  |  |
| Assigned Date                                                                                                    | 7/4/21 1:54 PM                             | Supplier Number | 17367         |           |               |         |  |  |
| Expiration Date                                                                                                    | 8/3/21 1:54 PM                             |                 |               |           |               |         |  |  |
| Task Number                                                                                                    | 212301                                     |                 |               |           |               |         |  |  |
| Recommended Actions                                                                                                    |                                            |                 |               |           |               |         |  |  |
| You were granted access to the supplication for Miral Enterprise. A separate email will be sent to you with the instruction to access the application.<br>Access the application.              |                                            |                 |               |           |               |         |  |  |
| User Account Details                                                                                                    |                                            |                 |               |           |               |         |  |  |
| Assigned Roles                                                                                                    |                                            |                 |               |           |               |         |  |  |
| Role Descri                                                                                                    | ption                                      |                 |               |           |               |         |  |  |
| Sales<br>represe<br>from a<br>supplie<br>response                                                                                                    | entative<br>potential<br>r<br>silvle for   |                 |               |           |               |         |  |  |
|                                                                                                    |                                            |                 |               |           |               |         |  |  |
|                                                                                                    |                                            |                 |               |           |               |         |  |  |
|                                                                                                    |                                            |                 |               |           |               |         |  |  |

THE LANDMARK OF ENTERTAINMENT